## 

### ₽

# Locating an Un-Managed Plan or Part Entered Plan in Strata Master

This article will assist when -

- you have commenced creating a new plan, but have not yet entered the management commenced date.
- you have a plan returning management to your agency and you need to edit old Plan records to prevent Strata master detecting a duplication of the Strata Plan number.
- any other reason you may be checking unmanaged plans in Strata Master

### Steps to Locate an Un-Managed Plan

1. Click on the Corp icon in your toolbar.

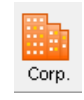

2. Click on the magnifying glass to the right of the Plan number entry field, the Active Groups box.

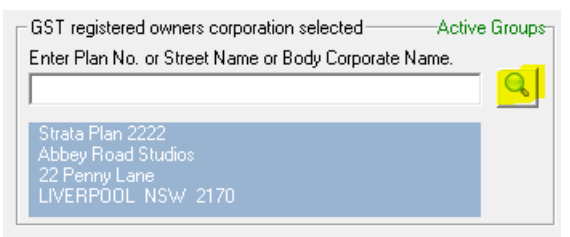

3. In the next screen that opens, on the right hand side, there is a section "Managed?". Change the radio button from Yes to No.

| Selection Criteria                                                               |
|----------------------------------------------------------------------------------|
| Selection Criteria                                                               |
|                                                                                  |
| Building Manager Select All ▼ Managed?                                           |
| Street Number ABN OTes                                                           |
| Street Next AGM DD/MM/YYY € To DD/MM/YYY € C Ignore                              |
| Town Next Commitee DD/MM/YYY ♣▼ To DD/MM/YYY ♣▼                                  |
| PostCode                                                                         |
|                                                                                  |
| Plan No.   Manager   Building   Street No.   Street   Town   Postcode   Next AGM |
|                                                                                  |

4. Click the black search binoculars.

#### 5. A list of un-managed plans shows.

| – Selection Criteria – |              |                |                       |                     |           |          |                       |
|------------------------|--------------|----------------|-----------------------|---------------------|-----------|----------|-----------------------|
| B <u>u</u> ilding      |              | -              | <u>M</u> anage        | r Select All        | •         |          | Managed?              |
| S <u>t</u> reet Number | -            |                | AB <u>N</u>           |                     |           |          | ⊖ <u>Y</u> es<br>⊛ No |
| <u>S</u> treet         |              |                | Next <u>A</u> GM      | ,<br>DD/MM///// 🗣 🚽 |           | ╡┯       | C Ignore              |
| To <u>w</u> n          |              |                | Next <u>C</u> ommitee |                     |           | ╡        | ignore                |
| <u>P</u> ostCode       |              |                | Last Levy Notice      | • DD/MM/1111        |           |          |                       |
|                        |              |                |                       |                     |           |          |                       |
| Plan No. Mana          | ager         | Building       | Street No.            | Street              | Town      | Postcode | Next AGM              |
| 2468 Train             | ee McTrainer | Hogwarts House | 12                    | Grimmauld Place     | ISLINGTON | 2408     | -                     |
|                        |              |                |                       |                     |           |          |                       |

6. Double click on the Plan that you are seeking.

7. If the Plan you are seeking is not listed under 'No', then search again using 'ignore' at step 3.

If the Plan is not listed then it is not in Strata Master.

14/08/2023 6:38 pm AEST